# SERVICIOS DIGITALES M/ PORTAL CONEXIÓN EN LINEA PERSONA JURÍDICA

Sin Documentos Físicos y desde el Portal Transaccional

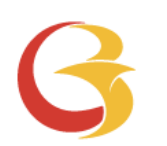

# Contenido

- ✓ Beneficios.
- ✓ Forma de ingreso.
- ✓ Privilegios.
- ✓ Datos para formulario.
- Envío de Reintegro Ordenes de Pago

Pagina 3

Pagina 4

Pagina 5 –12

Pagina 13

Pagina 14-22

Aviso Importante: Todos los datos registrados en este documento son ilustrativos del proceso, para tu solicitud debes completar la información de acuerdo con el tipo de operación y la información cambiaria que corresponda.

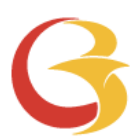

# Beneficios del servicio digital

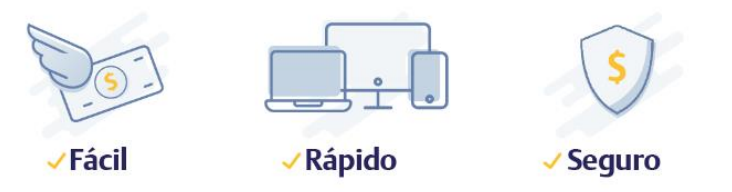

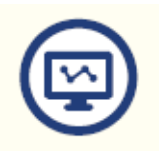

Mayor facilidad en los trámites pues el sistema te guía en el proceso

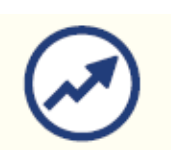

Mayor eficiencia, ya que el tiempo en el proceso disminuye

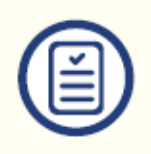

Pre diligenciar por una sola vez los datos de la empresa y/o proveedores a través de la opción "Datos para Formularios"

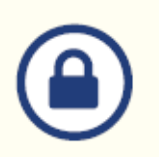

Tranquilidad de saber que el acceso es permitido solo a usuarios autorizados

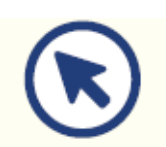

Consultar en línea el estado de tu solicitud

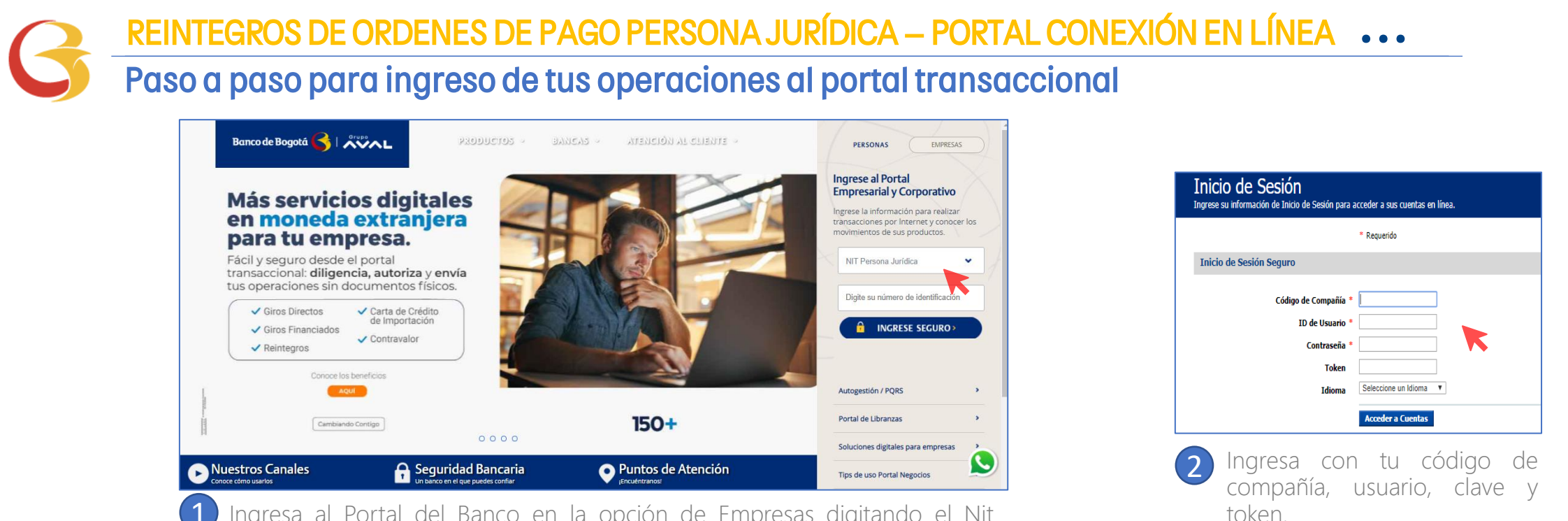

Administración

Herramientas

Ingresa al Portal del Banco en la opción de Empresas digitando el Nit completo de la compañía completo con dígito de verificación sin guiones.

Servicios de Archivos

Si usted o la sociedad que representa (en adelante "el Usuario"), desea realizar operaciones con Productos de Internacional y Tesoreria a travis del Portal en Internet, acepta las iguientes condiciones de uso, sin perjuició de las condiciones y políticas epenerals establecidas en el Convenio de Uso. Portal Empresarial y Corporativo en Internet BANCO DE BOGOTA - tratañose de personas juridicazael Reglamento de Condiciones de uso de la Tarjeta Débito - tratañodes de personas naturales—, así como de los terrimos y condiciones contenidos en el Reglamento Marco para la Cieberación de Operaciones Sport V Operaciones con Dervidos y las normas cambiarias combinanse en cualquier caso: 1. El Usuario no está obligado a tomar sus decisiones baado en los contenidos de la página como estudios econômicos, indicadores, cifras, etc., ya que estos tienen un carácter puramente informativo; en consecuencia el Usuario asume la responsabilidad e eus decisiones de negociación sin que el Banco asuma responsabilidad en el evento utilice la información suministrata. La información prindrada por nosotros con estár y el BANCO DE BOGOTA S.A. (BANCO DE BOGOTA) no ófrece guantía de idonelada, exactitud, ni sustituye en ningún momento la legislación actua; le recomendamos consultar la normatividad vigente para confirmar que la información publicada por nosotros correspondes e 458.0.2. De BOGOTA S.A. (BANCO DE BOGOTA S.A. (BANCO DE BOGO

Banco de Bogotá 🤇

Pages | Internacional Otros Servicios

Internacional

Ameritransfe

**BIENVENIDO AL PORTAL DE BANCA INTERNACIONAL** 

Por favor léalo, si está de acuerdo, oprima Aceptar para ingresar, o Cancelar para retornar a la página principal

Utilice esta función para operar en la aplicación Internacional

PACTOS ESPECIALES

Modificar Diseño 🚽

Internacional

Internacional

Aviso

Cuentas

Inicio

| strar | ش<br>د<br>د | 3 | El usuario Administrador debe ir al<br>módulo de Internacional, validar<br>términos y condiciones y continuar. |
|-------|-------------|---|----------------------------------------------------------------------------------------------------|

## Realiza la vinculación de la empresa

| Inicio                 | Cuentas   Pagos   Int                                                            | ternacional   Otr                 | os Servicios 🕴 S            | ervicios de Arc  | chivos i Herramientas i Administ                       | tración                       |                                                  | Expiración de Sesión   |
|------------------------|----------------------------------------------------------------------------------|-----------------------------------|-----------------------------|------------------|--------------------------------------------------------|-------------------------------|--------------------------------------------------|------------------------|
| Interr<br>Utilice esta | nacional<br>función para operar en la aplicación                                 | Internacional                     |                             |                  |                                                        |                               |                                                  |                        |
| Int                    | <u>ernacional</u> Ameritrans                                                     | fer                               |                             |                  |                                                        |                               |                                                  | Α                      |
| Negocia                | ar Divisas Datos para C<br>Formularios Tra                                       | onsulta de Dil<br>ansacciones Doc | igenciar Ordene<br>cumentos | es de pago       | Consulta de Vinculación a<br>Soportes Negociar Divisas |                               |                                                  |                        |
| v                      | inculación a Negociar Divisas                                                    |                                   |                             |                  | Vinculación   Notificaciones                           |                               |                                                  |                        |
|                        |                                                                                  |                                   |                             |                  | NIT-86002                                              |                               |                                                  |                        |
|                        | Monto Diario Compra Divisas                                                      |                                   | No Permitido                |                  | Monto en USD Actual                                    |                               | Nuevo Monto en USD<br>Solicitado                 | í Ì                    |
|                        | Monto Diario Venta Divisas                                                       |                                   | No Permitido                |                  | Monto en USD Actual                                    |                               | Nuevo Monto en USD<br>Solicitado                 |                        |
|                        | Monto Diario Operaciones Mor                                                     | neda Extranjera                   | No Permitido                |                  | Monto en USD Actual                                    |                               | Nuevo Monto en USD<br>Solicitado                 |                        |
|                        | Firmas Requeridas Moneda Ex                                                      | tranjera                          |                             |                  | Cantidad Actual                                        |                               | Nueva Cantidad Solicitada                        | 1 💌                    |
| NOT                    | ſA: Para las operaciones solicitadas a tr.<br>zando la tasa de conversión a USD. | avés del portal (Giro, Re         | integro o Carta de Créc     | lito) que no sea | n en dólares de los Estados Unidos de América          | (USD), el Banco determinará k | os límites de monto de los usuarios autorizadore | Enviar<br>s del portal |

Vincula la empresa al servicio y asigna el monto diario permitido en USD para Venta y/o Compra si así lo requieres, asigna también el monto para Operaciones m/e vía internet y número de Autorizadores requeridos

Nota: Cada vez que requieras actualizar esta sección, debes ratificar el valor en todas las casillas así, como la cantidad de firmas requeridas. Una vez sea atendida la solicitud, el usuario administrador recibirá un correo desde <u>nconexi@bancodebogota.com.co</u> confirmando el atendido, este correo debe abrirse con la contraseña de correo seguro., ten en cuenta que la solicitud podrá ser atendida hasta 8 horas después de enviarla.

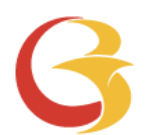

# Registra los correos para el envío de Notificaciones

| gocial Divisas | sas Datos para Consulta de<br>Formularios Transacciones |                    | Dilig                  | umentos                         | ies de pago        | Soportes                        | Negociar Divisa | s                   |
|----------------|---------------------------------------------------------|--------------------|------------------------|---------------------------------|--------------------|---------------------------------|-----------------|---------------------|
|                |                                                         |                    |                        |                                 |                    | V                               | inculación      | Notificaciones      |
| Notificacior   | ies                                                     |                    |                        |                                 |                    |                                 |                 |                     |
| Por medi       | o de esta opció                                         | n puede definir lo | s corre                | os electrónicos                 | para notific       | cación sobre su                 | s Operaciones ( | en Moneda Extranjer |
| 1              |                                                         |                    | Contacto Diego Vanegas |                                 | Correo Electronico |                                 |                 |                     |
|                |                                                         |                    |                        |                                 |                    | errormeo                        |                 |                     |
|                |                                                         |                    |                        | Diego Vanegas                   | diego@m            | ycompany.com.c                  | 0               |                     |
|                |                                                         |                    |                        | Diego Vanegas<br>Lucas Martinez | diego@m<br>Lucas11 | ycompany.com.c<br>@mycompany.co | o<br>m          |                     |

Notificaciones: Registra los correos electrónicos a los cuales llegaran las notificaciones de M/E enviadas a través del portal.

# Valida los Permisos para los Usuarios

| Inicio   Cuentas   Pagos                                              | Internacional   Otros Servicios        | Servicios de Archivos   Herramie | ntas Administración                                                                                  |                 |               |                               | Expiración de Sesión: 0:9:40          |
|-----------------------------------------------------------------------|----------------------------------------|----------------------------------|----------------------------------------------------------------------------------------------------|-----------------|---------------|-------------------------------|---------------------------------------|
| Administrar Usuarios<br>Utilice esta página para efectuar modificacio | ones a la información y permisos de ci | uenta de usuario.                | Administrar<br>Usuarios<br>Crear                                                                     |                 |               |                               |                                       |
|                                                                       |                                        |                                  | Nuevo Usuario                                                                                        |                 |               | Versi                         | ión Imprimible 🗁 🛛 Ayuda ?            |
|                                                                       |                                        |                                  | Restaurar/Editar<br>Preferencias de Cuenta<br>Desbloquear Usuario<br>Contraseña                      |                 |               |                               |                                       |
|                                                                       |                                        |                                  | Reportes                                                                                             |                 |               |                               |                                       |
| Crear Usuario       Filtro                                            |                                        |                                  | Reporte de Actividad de<br>Usuario<br>Reporte de Auditoría de<br>Usuario<br>Reporte Configuración de |                 | Items po      | or página 🔟 💙                 |                                       |
| Apellido                                                              | ▲ Nombre                               | ID de Usuario                    | Usuario<br>Reporte de Actividad de la                                                                | Privilegio Apro | obador Admini | istrador Estado de<br>Usuario | Acción                                |
| 002                                                                   | prueba                                 | pruebapbit1                      | Compania                                                                                             | Completo        | `             | Activo                        | Seleccionar 🔻                         |
| Access                                                                | Cutom                                  | PBIT004                          |                                                                                                    | Personalizado   |               | Activo                        | Seleccionar 💌                         |
| Access                                                                | None                                   | PBIT005                          |                                                                                                    | Personalizado   | `             | Activo                        | Seleccionar 🔻                         |
| Access                                                                | Full                                   | PBIT009                          |                                                                                                    | Personalizado   | `             | Activo                        | Seleccionar 🔻                         |
| Alvarez                                                               | Paula                                  | Paula02                          |                                                                                                    | Personalizado   |               | Activo                        | Seleccionar 🔻                         |
| Alvarez                                                               | Paula                                  | Paula01                          |                                                                                                    | Personalizado   | `             | Activo                        | Seleccionar 🔻                         |
| Bonilla                                                               | Mauricio                               | usuario002                       |                                                                                                    | Completo        |               | Activo                        | Seleccionar 🔻                         |
| Bonilla                                                               | Mauricio                               | prueba002                        |                                                                                                    | Personalizado   | `             | Activo                        | Seleccionar 🔻                         |
| prueba                                                                | diego                                  | <u>dvanegasg</u>                 |                                                                                                    | Completo        | ×             | / Activo                      | Seleccionar 💌                         |
| Credito                                                               | Cartas                                 | PBIT008                          |                                                                                                    | Personalizado   |               | Activo                        | Ver Usuario<br>Copiar a nuevo usuario |
| sinacidad & Commidad                                                  |                                        |                                  |                                                                                                    |                 | Items po      | or página 10 🗸                | Copiar a usuario existente            |

Б 

# Valida los Permisos asignados a los Usuarios

| <b>Ver Usuario</b><br>Utilice esta pantalla para ver información de usuario, permisos y límites de pago.                                                                                                    | Editar Usuario<br>Utilice esta página para realizar modificaciones a la información, permisos y límites de pago de usuario.                                                                                                    |
|----------------------------------------------------------------------------------------------------|----------------------------------------------------------------------------------------------------|
| Copiar Usuario       Eliminar Usuario         Información de Inicio de Sesión         Estado de Usuario       Activo         ID de Usuario       Primer Nombre (Requerido)         Segundo Nombre       Apellido (Requerido)         Giego       prueba         Correo Electrónico       diego@mycompany.com.co         Teléfono/Fax       Adicionar información         ID de Usuario       dvanegasg         Token | Copiar Usuario     Información de Inicio de Sesión     Estado de Usuario     Activo     ID de Usuario     Primer Nombre (Requerido)   idego     Prueba     ID de Usuario     Primer Nombre (Requerido)   idego     Correo Electrónico     DVANEGI@MYCOMPANY     Teléfono/Fax     Addicionar información   ID de Usuario   dvanegasg   Token   Idioma Por Defecto     Español (Colombia) |
| Idioma Por Defecto Español (Colombia)                                                                                                    | Nivel de Acceso                                                                                                    |
| Nivel de Acceso                                                                                                    | Nivel de Seguridad Z Administrador del Sistema                                                                                                    |
| Nivel de Seguridad 💿 Administrador del Sistema                                                                                                    | Nivel de Aprobación       Sin parámetros de aprobación         Parámetros de Aprobación       Establecer Aprobaciones                                                                                                    |
| Nivel de Aprobación       Sin parámetros de aprobación         Parámetros de Aprobación       Ver Aprobaciones                                                                                                    | Acceso de Tipo de Archivo EFD<br>Confidencial Acceso<br>Acceso Establecer Acceso                                                                                                    |
| Acceso de Tipo de Archivo EFD  Sin Acceso Confidencial Acceso Ver Acceso                                                                                                    | Límites Sin límites<br>Seleccionar límites personalizados Establecer Límites Personalizados<br>Horario de Acceso Máximo Establecer Horario de Acceso Personalizado                                                                                                    |
| Límites<br>2<br>Horario de Acceso<br>Sin límites<br>Seleccionar límites personalizados<br>Máximo<br>Ver Horario de Acceso Personalizado                                                                                                    | Guardar Guardar y Continuar <u>Cancelar</u>                                                                                                    |

# Valida los montos en USD que deseas para cada usuario

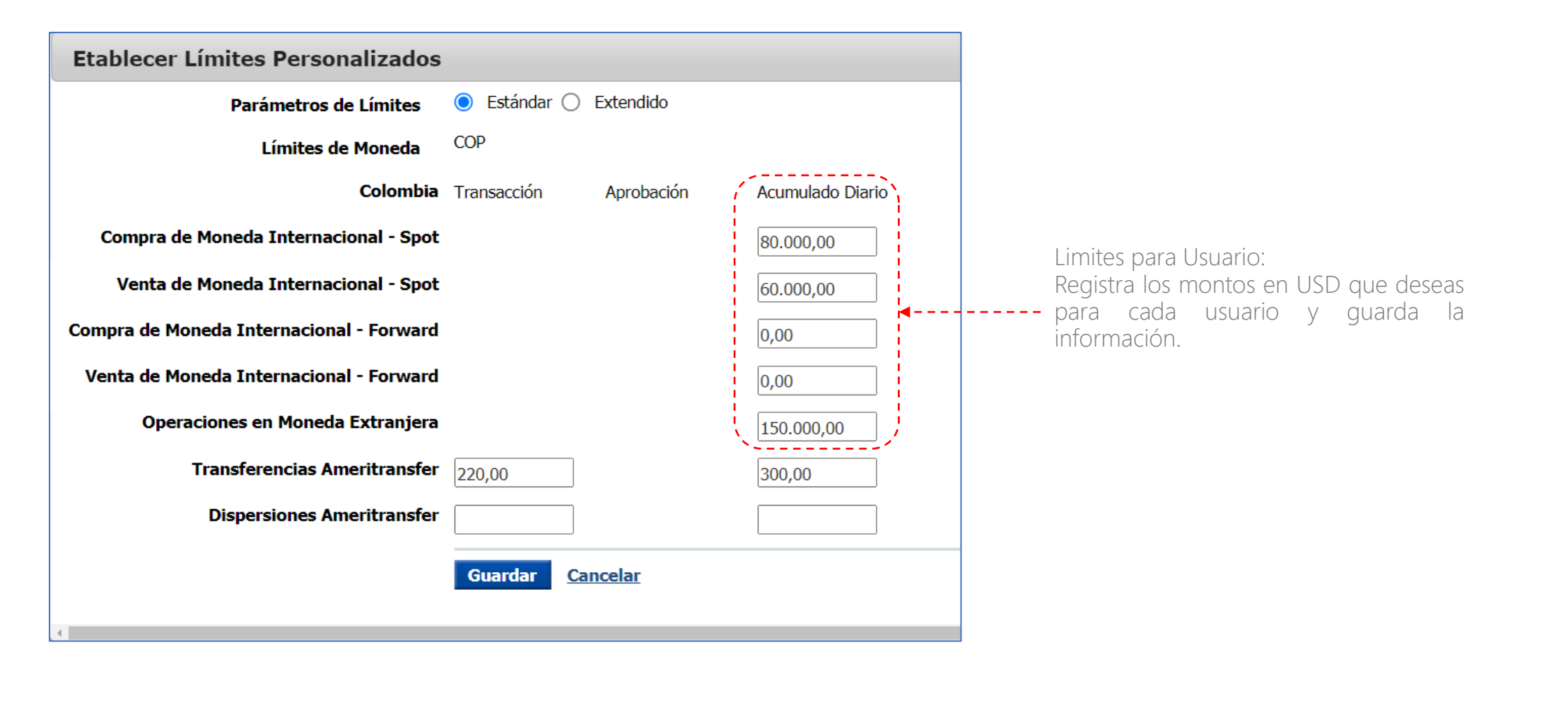

# Valida privilegios de Cuenta, servicio y data services

| Nivel de Acceso                              |                                                                                  |
|----------------------------------------------|----------------------------------------------------------------------------------|
| Nivel de Seguridad                           | ✓ Administrador del Sistema                                                      |
|                                              | Administrar Pagos Masivos confidenciales                                         |
| Nivel de Aprobación                          | <ul> <li>Sin parámetros de aprobación</li> </ul>                                 |
|                                              | Parámetros de Aprobación     Establecer Aprobaciones                             |
| Acceso de Tipo de Archivo EFD Confidencial   | Sin Acceso                                                                       |
|                                              | O Acceso Establecer Acceso                                                       |
| Límites                                      | Sin límites                                                                      |
|                                              | Seleccionar límites personalizados     Establecer Límites Personalizados         |
| Horario de Acceso                            | Personalizado Establecer Horario de Acceso Personalizado                         |
|                                              |                                                                                  |
| Privilegios de Cuenta, servicio y data servi | ce                                                                               |
| Acceso a Cuenta y Funcional                  | 🔿 Ninguno - No se le otorgará ningún privilegio al usuario                       |
|                                              | <ul> <li>Personalizado - Le otorga al usuario privilegios específicos</li> </ul> |
| 2                                            | Completo - Le otorga al usuario todos los privilegios además de futuras adici    |
| Información Adicional                        |                                                                                  |
| Último Modificador                           | Yohanna1@CB010212                                                                |
| [                                            | Guardar Guardar y Continuar <u>Cancelar</u>                                      |

Cuando ingreses a "Acceso a cuenta y funcional " y

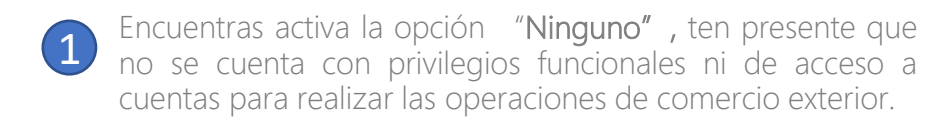

Para habilitar todos los permisos y privilegios de moneda extranjera debes cambiarlo a la opción "Completo" o "Personalizado" según lo requiera el usuario.

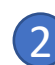

#### Si encuentras activa la opción "Completo" $\,$ .

Recomendamos no modificar esta opción ya que cuenta con todos los permisos de todas las funcionalidades y cuentas requeridas para realizar las operaciones de moneda extranjera. Posteriormente, da clic en "Guardar".

Al dar clic en guardar te aparecerá un mensaje que indica creación exitosa.

# Creación Exitosa Usuario Andres Amaya fue modificado exitosamente en Linea Exclusiva de Soporte.

# Valida privilegios de Cuenta, servicio y data services

| Nivel de Acceso                   |                                                                                                    |
|-----------------------------------|----------------------------------------------------------------------------------------------------|
| Nivel de Seguridad                | ✓ Administrador del Sistema                                                                                                    |
|                                   | Administrar Pagos Masivos confidenciales                                                                                                    |
| Nivel de Aprobación               | Sin parámetros de aprobación                                                                                                    |
|                                   | O Parámetros de Aprobación Establecer Aprobaciones                                                                                                 |
| Acceso de Tipo de Archivo EFD     | Sin Acceso                                                                                                    |
| Connuciciai                       | O Acceso Establecer Acceso                                                                                                    |
| Límites                           | O Sin límites                                                                                                    |
|                                   | Seleccionar límites personalizados     Establecer Límites Personalizados                                                                           |
| Horario de Acceso                 | Máximo Establecer Horario de Acceso Personalizado                                                                                                  |
| Privilegios de Cuenta, servicio y | data service                                                                                                    |
| Acceso a Cuenta y Funcional       | <ul> <li>Ninguno - No se le otorgará ningún privilegio al usuario</li> <li>Personalizado - Le otorga al usuario privilegios específicos</li> </ul> |
| 3                                 | O Completo - Le otorga al usuario todos los privilegios además de futuras adiciones y eliminaciones                                                |
| Información Adicional             |                                                                                                    |
| Último Modificador                | dvanegasg@CB000003M                                                                                                    |
|                                   |                                                                                                    |
|                                   | Guardar Guardar y Continuar Cancelar                                                                                                    |
|                                   |                                                                                                    |
|                                   | ₹ ▼                                                                                                    |

3 Si encuentras activa la opción "Personalizado" :

Tienes permisos específicos para algunas funcionalidades y cuentas. Posteriormente, Da clic en "Guardar y continuar", ve a "Configurar Acceso Funcional".

| Creación Exitosa       | Creación Exitosa                              |  |  |  |  |  |  |  |
|------------------------|-----------------------------------------------|--|--|--|--|--|--|--|
| • Usuario diego prueba | fue modificado exitosamente en EmpresaMP03.   |  |  |  |  |  |  |  |
| ID/Nombre de Usuario   | dvanegasg /diego prueba                       |  |  |  |  |  |  |  |
|                        | Enviar Usuario Editar Usuario <u>Cancelar</u> |  |  |  |  |  |  |  |

0 **UD** 

### **Editar Acceso Funcional**

| Editar Acceso Funci<br>Utilice esta pantalla para editar el access                                                                                                    | onal<br>so funcional que tiene un usuario pa                                  | nra online banking.                                                                                                    |                                                                         |                                                                                                    | En esta seo<br>que desea                                                                                                    |
|----------------------------------------------------------------------------------------------------|-------------------------------------------------------------------------------|----------------------------------------------------------------------------------------------------|-------------------------------------------------------------------------|----------------------------------------------------------------------------------------------------|----------------------------------------------------------------------------------------------------|
| ID/Nombre de Usuario<br>Funciones                                                                                                    | dvanegasg /diego prueba <ul> <li><u>Configurar Acceso a Cuenta</u></li> </ul> | ▼ Configurar Acceso Funcional                                                                                                    | Configurar Acce                                                         | eso a Data Service                                                                                                    | <ol> <li>Comprision</li> <li>"Operative statements</li> <li>Ten en mencion</li> <li>"Operative statements</li> </ol>                                                                           |
| Reportes de Información     Account Activity Screen     Reportes Especiales - Ver     Extractos y Reportes Especiales     Habilita solo las opcion     requeridas para cada     usuario. |                                                                               | rnacional<br>Compra de Moneda - Forward<br>Compra de Moneda - Spot<br>Venta de Moneda - Spot<br>Venta de Moneda - Spot<br>Dispersiones Ameritransfer - Carga<br>Dispersiones Ameritransfer - Carga<br>Dispersiones Ameritransfer - Ins<br>Transferencias Ameritransfer - Ins<br>Transferencias Ameritransfer - Em<br>Operaciones en Moneda Extranjera -<br>Operaciones Moneda Extranjera -<br>Operaciones Moneda Extranjera - | ar<br>rizar<br>scribir<br>viar<br>a<br>Grabar<br>Consultar<br>Autorizar | <ul> <li>Servicios</li> <li>Servicios de Archivos</li> <li>  → Descargar </li> <li>Pago de Servicios </li> <li>  → Exportaciones </li> <li>  → Reportes de Pago </li> </ul> | Nota: Las o<br>pueden se<br>la necesida<br>Al finalizar<br>1. Una ve<br>"Envia<br>Otorgar Priv<br>Utilice esta página para<br>Otorgar Priv<br>Utilice esta página para<br>Creación<br>• Privil |

En esta sección puedes personalizar los accesos/permisos que deseas otorgar a cada usuario :

1. Compra y Venta de monedas – spot.

 "Operaciones en moneda Extranjera "y habilitar al usuario bien sea para Grabar, Consultar o Autorizar. Ten en cuenta que para habilitar las opciones mencionadas debes activar también la opción de "Operaciones en moneda extranjera" junto con el privilegio correspondiente.

# Nota: Las opciones de operaciones moneda extranjera pueden ser segregadas en usuarios diferentes de acuerdo a la necesidad de la empresa (control dual)

Al finalizar da clic en "Guardar"

1. Una vez aparezca "Creación Exitosa" haz clic en "Enviar Usuario"

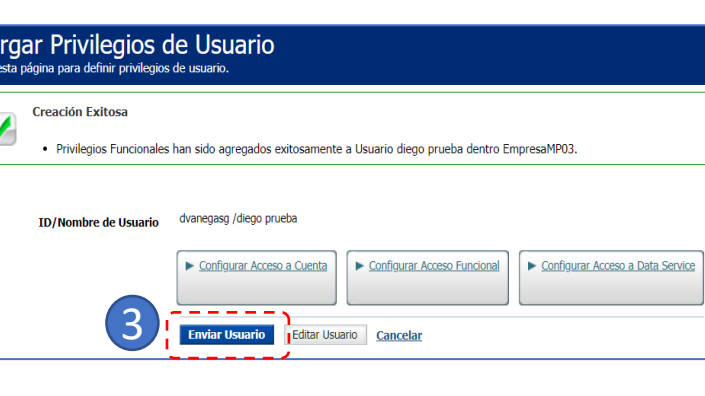

| Registra los datos para Formularios (informació                                              | n de Cliente y Beneficiario)                                                       |                                                   |
|----------------------------------------------------------------------------------------------|------------------------------------------------------------------------------------|---------------------------------------------------|
| o   Cuentas   Pagos   Internacional   Otros Servicios   Servicios de Archivos   Herramientas | Datos Basicos de Clientes para Formularios                                         | III. DATOS DEL BENEFICIARIO                       |
| ernacional<br>esta función para operar en la aplicación Internacional                        | Por favor ingrese esta información antes de utilizar los formatos de Instrucciones | Nombre:     *       Tipo de Identificación:     * |
|                                                                                              | ¿Que desea hacer?: Adicionar 💌                                                     | Dirección: * País:                                |
| Internacional Ameritransfer                                                                  | I. INFORMACIÓN DEL CLIENTE                                                         | Banco Intermediario:                              |
| ociar Divisas Datos para Consulta de Diligenciar Ordenes de pago Consulta de Vinculación a   | Tipo de Identificación:                                                            | Nombre del Banco:                                 |
| Formularios Tansacciones Documentos Soportes Negociar Divisas                                | Número de Identificación:                                                          | Banco Beneficiario:                               |
| I. INFORMACIÓN DEL CLIENTE                                                                   | Teléfono:                                                                          | Banco *                                           |
| DATOS BASICOS PARA FORMULARIOS                                                               | Dirección:                                                                         | País:                                             |
| Por favor ingrese esta información antes de utilizar los formatos de Instrucciones           | Ciudad:                                                                            | Tipo de Código Internacional:                     |
| Seleccione Documento Seleccione                                                              | Nombre Contacto:                                                                   | Numero de Cuenta Banco del Beneficiario:          |
| Seleccione<br>NIT-8600261864                                                                 | Fax:                                                                               | Gastos por fuera de Colombia por cuenta de:       |
| II. INFORMACIÓN DEL BENEFICIARIO                                                             | Tipo Cuenta:                                                                       |                                                   |
|                                                                                              | Número Cuenta:                                                                     |                                                   |

Ya establecidos los privilegios de los usuarios, ahora ingresa nuevamente por la opción "Internacional" del portal.

Antes de diligenciar por primera vez un formulario da clic en la opción "Datos para Formularios" y registra en esta opción la información de la empresa y Beneficiarios Frecuentes.

**UD** 

Este paso se realiza únicamente la primera vez cuando ingresas al portal o cuando desees Adicionar/Modificar/Consultar datos de la empresa o beneficiarios.

Al finalizar da clic en "Guardar"

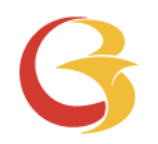

# Reintegro de Ordenes de Pago Portal Conexión en Línea

Ē

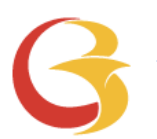

## Negociación de divisas

- 1. Para empezar, ve a la opción **"Ordenes de Pago ",** el sistema te mostrará las ordenes de pago disponibles,
- 2. Luego de seleccionar la orden de pago que vas a negociar, da clic en el botón "**Negociar"** para realizar el reintegro

| Inicio            |              | Cuentas              | s Pagos                         | Intern         | acional            | Otros Servicios              | Servicios de              | Archivos H      | lerramientas              | Admi   | nistración                        |       |        |         |        | Exp              |
|-------------------|--------------|----------------------|---------------------------------|----------------|--------------------|------------------------------|---------------------------|-----------------|---------------------------|--------|-----------------------------------|-------|--------|---------|--------|------------------|
| Inte<br>Utilice e | rn<br>sta fi | acion<br>Inción para | I <b>al</b><br>a operar en la a | plicación Int  | ernacional         |                              |                           |                 |                           |        |                                   |       |        |         |        |                  |
| Ī                 | nte          | rnacion              | <u>al</u> Ame                   | ritransfei     | r                  |                              |                           |                 | 1                         |        |                                   |       |        |         |        |                  |
| Neg               | jocia        | Divisas              | Intenciones                     | Dato<br>Form   | s para<br>Jularios | Consulta de<br>Transacciones | Diligenciar<br>Documentos | Ordenes de pago | o Consulta de<br>Soportes | e<br>N | Vinculación a<br>legociar Divisas |       |        |         |        |                  |
|                   | R            | eintegro d           | le órdenes de                   | pago           |                    |                              |                           |                 |                           |        |                                   |       |        |         |        |                  |
|                   | E            | mpresa:              |                                 |                |                    | dvanegasg                    |                           |                 |                           |        |                                   |       |        |         |        |                  |
|                   | F            | echa:                |                                 |                |                    | 02/06/2023 4:                | :06:53 p. m.              |                 |                           |        |                                   |       |        |         |        |                  |
|                   | Т            | po Docum             | iento:                          |                |                    | NIT-860026                   | 61864                     | •               |                           |        |                                   |       |        |         |        |                  |
|                   | ó            | rdenes de            | Pago pendient                   | tes de Reinte  | egro               |                              |                           |                 |                           |        |                                   |       |        |         |        |                  |
|                   |              |                      |                                 |                |                    |                              |                           |                 |                           |        |                                   |       |        |         |        |                  |
| 1                 | #            | Códig                | jo Oficina 🔺                    | Nro Oper       | ación Tij          | o Identificación             | n Cliente                 |                 |                           |        |                                   |       | Moneda | Valor   | Canal  | Ver mensaje      |
|                   | C            |                      | 540                             | 14054012       | 223894 N           | T 860026186                  |                           |                 |                           | NOMBR  | EA                                |       | USD    | 158,62  | SWIFT  |                  |
| `                 |              |                      |                                 |                |                    |                              |                           |                 |                           |        |                                   |       |        |         |        | /                |
| H                 | •            | 1234                 | 56789                           | 9 10 🕨         | Pag                | e size: 10 🔻                 |                           |                 |                           |        |                                   |       |        |         | 110 it | tems in 11 pages |
|                   |              |                      |                                 |                |                    |                              | Exp                       | portar a XLS    | Exportar a C              | sv     |                                   |       |        |         |        |                  |
|                   |              |                      |                                 |                |                    |                              |                           |                 |                           |        |                                   |       |        |         |        | Resumen          |
| Nro O             | pera         | ción                 |                                 |                | Тіро               | Identificación               |                           | Cliente         |                           |        | Moneda                            | Valor | Estado |         | Can    | al               |
|                   |              | 14087                | 612224053                       |                | NIT                | 8                            | 60026186                  |                 | NOMBREA                   |        | USD                               | 84,54 | Pe     | ndiente |        | SWIFT            |
|                   | USD 84,54    |                      |                                 |                |                    |                              |                           |                 |                           |        |                                   |       |        |         |        |                  |
| Ne                | egoc         | iar d                | Cancelar<br>ansacciones que     | e desea negoci | iar.               |                              | Ex                        | portar a XLS    | Exportar a C              | sv     |                                   |       |        |         |        |                  |

Nota: Para Ordenes de Pago negociadas telefónicamente, por favor ir a la diapositiva 17 de diligenciamiento de documentos de este instructivo

El servicio de envío de Solicitudes de Reintegros esta disponible para Ordenes de Pago que ya han sido recibidas en el Banco.

| <b>REINTEGRO DE ORDENES DE PAGO PERSONA JU</b>                                                                                                    | RÍDICA – PORTAL CONEXIÓN EN LÍNEA •••                                                                                                    |  |  |  |  |  |
|----------------------------------------------------------------------------------------------------|----------------------------------------------------------------------------------------------------|--|--|--|--|--|
| Negociación de divisas                                                                                                    |                                                                                                    |  |  |  |  |  |
| Negociar Divisas         Intenciones         Datos para<br>Formularios         Consulta de<br>Transacciones         Diligenciar<br>Documentos         Ordenes de pago         Consulta de<br>Soportes         Vinculación a<br>Negociar Divisas                                                                                                    | 1. Una vez seleccionas la orden de nago y le das procesar el                                                                                                    |  |  |  |  |  |
| Tregociación de DIVISAS         Una vez ACEPTE y CONFIRME, la operación queda en firme y es de obligatorio cumplimiento el día de hoy, cualquier incumplimiento genera un sobrecosto que usted debe asumir.         Para el cumplimiento debe radicar documentos hoy antes de la 1:30 pm/antes del cierre de la hora de almuerzo en las oficinas o antes de las 2:30 pm vía internet.         ¿Qué es COMPRAR?: usted como cliente compra las divisas para enviarlas/girarlas al exterior         ¿Qué es VENDER?: usted como cliente vende las divisas que ya reibió del exterior         Los campos con ( ) son obligatorios         Empresa:       EmpresaMP03         Fecha:       Fecha:         Vanegasg         Nit:       8600261864 | <ol> <li>Una vez seleccionas la orden de pago y le das procesar, el<br/>sistema te lleva a la opción "negociar divisas " y validas la<br/>información de la operación. Da clic en "Consultar tasa".</li> <li>A continuación el sistema mostrará la tasa disponible en ese<br/>momento, así como el valor total de la liquidación, los cuales se<br/>actualizan cada cinco segundos. Si estas de acuerdo da clic en<br/>"confirmar".</li> <li>El sistema mostrará el resumen de la operación el cual puedes</li> </ol> |  |  |  |  |  |
| Moneda: Dólar Americano v<br>Usted desea: Vender (El banco le comprara ன *                                                                                                    | Imprimir o dar ciic en "diligenciar" para tramitar el envio de<br>la solicitud de reintegro de ordenes de pago al Banco.                                                                                                    |  |  |  |  |  |
| Consultar Tasa           Negociar Divisas         Intenciones         Datos para         Consulta de<br>Formularios         Diligenciar         Ordenes de pago         Consulta de<br>Soportes         Vinculación a<br>Neonciar Divisas                                                                                                    | Formularios     Transacciones     Documentos     Soportes     Negociar Divisas       Resumen de la Transacción     Número de operación:     CLIENTE VENDE                                                                                                    |  |  |  |  |  |
| Negociacion de Divisas Una vez ACEPTE y CONFIRME, la operación queda en firme y es de obligatorio cumplimiento el día de hoy, cualquier incumplimiento genera un sobrecosto que usted debe asumir. Para el cumplimiento debe radicar documentos hoy antes de la 1:30 pm/antes del cierre de la hora de almuerzo en las oficinas o antes de las 2:30 pm vía internet.                                                                                                    | P00060408001     (Banco de Bogotá Compra)       Identificación cliente:     8600261864       Canal:     Internet       Monto Negociado:     84.54 / USD                                                                                                    |  |  |  |  |  |
| 2<br>2Qué es COMPRAR?: usted como cliente compra las divisas para enviarlas/girarlas al exterior<br>2Qué es VENDER?: usted como cliente vende las divisas que ya reibió del exterior<br>Los campos con ( ) son obligatorios                                                                                                    | Fecha de Operación:         02/06/2023 4:21 p. m.           Tasa USD/Peso:         4,720.03                                                                                                    |  |  |  |  |  |
| Empresa:         EmpresaMP03         Tasa USD/COP:         4,724.78           Fecha:         Fecha: 02/06/2023 04:18:00 PM         Liquidación total<br>(COP):         399,432.90                                                                                                    | Recuerde que las operaciones una vez confirmadas son de obligatorio cumplimiento. Cualquier modificacion genera un costo adicional.<br>La documentación relacionada con las operaciones debe enviarse al Banco de forma física hasta la 1:30 p.m. o via internet hasta las 2:00 p.m.                                                                                                    |  |  |  |  |  |
| Nit:     8600261864       Moneda:     Dólar Americano       Bancode Bogotá       Vender   Recuerde que tiene 5 segundos para aceptar la operación.                                                                                                    | La negociación fue exitosa y para culminar debe diligenciar la documentación<br>Diligenciar Imprimir Finalizar                                                                                                    |  |  |  |  |  |
| Monto a negociar:       84.54         Cancelar       Confirmar la operación         Tienes 5 segundos para confirmar la operación       Una vez de click en ACEPTAR y CONFIRMAR, la operación queda en firme y es de obligatorio cumplimiento el día de hoy, cualquier incumplimiento genera un sobrecosto que usted debe asumir.                                                                                                    | · · · · · · · · · · · · · · · · · · ·                                                                                                    |  |  |  |  |  |

0

Ĩ

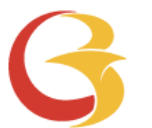

## Diligenciamiento de documentos.

Para diligenciar el Formulario de solicitud de Reintegro de Ordenes de Pago debes:

1. Ingresar a través de la opción Diligenciar documentos.

2. En la opción **Operaciones de** hoy selecciona el número de ticket que vas a diligenciar y haz clic en "Diligenciar documentos" .-----

En caso que no aparezca el ----numero de ticket negociado con la mesa puedes ir a la opción "Selecciona un producto para consultar o diligenciar", entra a " Reintegro de Negociación Divisas" y haz clic en el botón "Diligenciar"

|     | Negociar Divisas                                                                                     | Intenciones         | Datos para<br>Formularios | Consulta o<br>Transaccior | de Diliger<br>nes Docum | nciar<br>entos | Ordenes de pago   | Consulta de<br>Soportes | Vinculación a<br>Negociar Divisas |                       |
|-----|----------------------------------------------------------------------------------------------------|---------------------|---------------------------|---------------------------|-------------------------|----------------|-------------------|-------------------------|-----------------------------------|-----------------------|
|     | Formularios                                                                                          |                     |                           |                           |                         |                |                   |                         |                                   |                       |
|     |                                                                                                    |                     | Empre                     | sA: Emp                   | oresaMP03 i             | dHt :10.8      | 87.208.186        |                         |                                   |                       |
|     |                                                                                                    |                     | Fed                       | <b>ha:</b> 02/06          | /2023 4:22 p. m.        |                |                   |                         |                                   |                       |
|     |                                                                                                    |                     | Usua                      | rio: dvane                | gasg                    |                |                   |                         |                                   |                       |
|     |                                                                                                    |                     | Documer                   | nto: NIT-8                | 8600261864              | •              |                   |                         |                                   |                       |
|     |                                                                                                    |                     |                           |                           |                         |                |                   |                         |                                   |                       |
| F   |                                                                                                    |                     | Operaciones de l          | Ноу                       |                         |                |                   |                         |                                   |                       |
| L   | # 2                                                                                                  | No. Ticket          | Fecha                     | Tipo                      | Tipo Moneda             | Valor          | Tasa \            | Valor Pendiente po      | r Diligenciar 🛛 Cana              | 1                     |
| - + | Diligenciar<br>documentos                                                                            | P00060408001        | 02/06/2023                | Venta                     | USD                     | 84,54          | 4.720,03          | 84,54                   | Port                              | al                    |
| •   | Seleccione                                                                                           | un producto para co | nsultar o diligen         | ciar                      |                         |                |                   |                         |                                   |                       |
|     | Reintegro de Negociació                                                                              | Desde               | H                         | asta                      |                         |                |                   |                         |                                   |                       |
|     | Seleccione<br>Reintegro de Negociació<br>Contravalor<br>Giros<br>Garantías y StandBy<br>Degalización | n Divisas 🔭         | Consu                     | ltar                      |                         |                |                   |                         |                                   |                       |
|     | Registro o Modificación o                                                                            | de Deuda Externa    |                           |                           |                         | Ar             | rastre hasta aquí | í el cabezal de una co  | lumna para agrupar p              | or esa columna        |
|     | Desembolsos de Cartera                                                                               | Moneda Extranjera   | Producto                  | Mone                      | eda Mo                  | nto            | Estado            | Modificar<br>Operación  | Crear<br>Desde                    | Enviar a<br>Autorizar |

## Diligenciamiento de documentos.

El formulario Venta de divisas que se encuentra en la opción diligenciar documentos, tiene tres secciones:

- Información 1. se alimenta Datos para
- 2. Información información banco recibi
- 3. Información aduaneros. declaración

| 9                                                                                                    |                                                             |       | 777          |                 |                    |                   |                                |        |                 |                  |                |                      |           |
|----------------------------------------------------------------------------------------------------|-------------------------------------------------------------|-------|--------------|-----------------|--------------------|-------------------|--------------------------------|--------|-----------------|------------------|----------------|----------------------|-----------|
| Información del (                                                                                      | Cliente. Recuerda que esta sec                              | cción | Formulario:  |                 | Venta de Divisas ( | Cliente Vende Bar | ico Compra) 🗸 🗸                |        |                 |                  |                |                      |           |
| Datos para Formi                                                                                       | ularios.                                                    |       | OFICINA      |                 |                    |                   |                                | Los    | campos marcado: | s con * son obli | gatorios. Como | separador decimal se | ) usa "." |
| Información de la                                                                                      | <b>a Operación</b> . Contar con la                          |       | Oficina:     | *               | Oficina Pruebas    |                   | ~                              | Fecha: | *               | 02/06/2023       |                |                      |           |
| información completa de la orden de pago que le<br>banco recibido para que la seleccione en el sistema |                                                             |       | I. INFORMA   | CIÓN DEL CLIE   | INTE               |                   | ,                              |        |                 |                  |                |                      | >         |
|                                                                                                    |                                                             |       | II. INFORM   | ACIÓN DE LA O   | PERACIÓN           |                   |                                |        |                 |                  |                |                      | >         |
| Información míni<br>aduaneros. Debe                                                                    | ma cambiaria y documentos<br>es conocer previamente el tipo | o de  | III. INFORM  | ACIÓN MINIM     | A CAMBIARIA        | Y DOCUMENT        | OS ADUANEROS                   |        |                 |                  |                |                      | >         |
| declaración de ca                                                                                      | ambio y el numeral cambiario                                | •     |              |                 |                    |                   |                                |        | Guardar Bo      | rrador           | Vista Previa   | Guardar              |           |
| rmulario:                                                                                              | Venta de Divisas (Cliente Vende Banco Compra)               | ~     |              |                 |                    |                   |                                |        |                 |                  |                |                      |           |
|                                                                                                    |                                                             |       |              |                 |                    |                   |                                |        |                 |                  |                |                      |           |
| OFICINA                                                                                                |                                                             |       | Los c        | ampos marcados  | s con * son obl    | igatorios. Como   | separador decimal se us        | a "."  |                 |                  |                |                      |           |
| Oficina: *                                                                                             | Oficina Pruebas                                             | ~     | Fecha:       | *               | 02/06/2023         |                   | i                              |        |                 |                  | (              | 2                    |           |
| I. INFORMACIÓN DEL CL                                                                                  | IENTE                                                       |       |              |                 |                    |                   |                                | ~      |                 |                  |                |                      |           |
| Tipo de Identificación:                                                                                | Nit                                                         | ~     | Número de Id | entificación: * | 860026186          |                   | Digito de * 4<br>Verificación: |        |                 |                  |                |                      |           |
| Nombre: *                                                                                              | MC PATO TIO RIC                                             |       | Ciudad:      | *               | Abejorral          |                   | *                              |        |                 |                  |                |                      |           |
| Dirección:                                                                                             | calle lejos 54 nro 15-28                                    |       |              |                 |                    |                   |                                |        |                 |                  |                |                      |           |
| Nombre Contacto 1: *                                                                                   | juan chopin                                                 |       | Teléfono1:   | 4545645456      |                    | Email 1:          | macpato@patolandia.c           | on     |                 |                  |                |                      |           |
|                                                                                                    |                                                             |       |              |                 |                    |                   | Agregar Contacto 2             |        |                 |                  |                |                      |           |

Ē

Banco de Bogotá 🤇

>

>

>

Diligenciamiento de documentos.

×-----

Diligencia el Formulario en la Sección **"Información de la Operación"**.

En "Tipo de Solicitud" selecciona el tipo de reintegro que estas realizando, (ej. "Servicios y transferencias") y completa la información.

2 En el campo de "Descripción instrumento de venta" el sistema trae la información de la orden de pago negociada. En caso de negociar con el trader, debe seleccionar la orden de pago en la opción ver ordenes de pago.

3 En la opción de Anexos puedes subir los documentos soporte de la operación. El sistema mostrará el nombre del archivo una vez ha sido cargado como se muestra en esta imagen.

| ocu     | mentos.           |                            |                                |                         |           |                  |                |       |
|---------|-------------------|----------------------------|--------------------------------|-------------------------|-----------|------------------|----------------|-------|
| II. INI | FORMACIÓN DE LA   | OPERACIÓN                  |                                |                         |           |                  |                |       |
| Tipo de | e Solicitud:      | Servicios y Transferencias | 1                              |                         |           |                  |                |       |
| Moned   | la: *             | Dólar Americano            | ~                              | Monto:                  | *         | 84.54            |                |       |
| Tasa N  | egociada: *       | 4,720.03                   |                                | Consecutivo:            | *         | P00060408001     |                |       |
| Forma   | de Pago:          | Abono en Cuenta            | *                              |                         |           |                  |                |       |
| Tipo de | e Cuenta:         | Corriente                  | ~                              | Número de cuenta:       | *         | 106223421        |                |       |
| Instrun | mento de Venta: * | Orden de Pago              | ~<br>Monto                     | País y Ciudad           | Banco     | ) Emisor         | Ordenante Pago | Canal |
| -       | 14087612224053    | Dólar Americano 🗸          | 84,54                          | Estados Unidos -        | BANK      | OF AMERICA NATIO |                | SWIFT |
|         |                   | 1                          | MPORTANTE: POR FAVOR S         | SELECCIONAR UNA ORDEN I | DE PAGO   |                  |                |       |
|         |                   |                            | VER OF                         | RDENES DE PAGO          |           |                  |                |       |
| ANEXO   | S                 |                            |                                |                         |           |                  |                |       |
| ANEXO   | schuír Anovoe     | ) No Incluír Anovoc        |                                |                         | \         |                  |                |       |
| 3       | Foto<br>de co     | copia Factura / cuenta     | archivo No se eligió ningún ar | rchivo 500òimpo         | ortac.pdf |                  |                |       |
|         | Otros             | 3                          |                                |                         |           |                  |                |       |
|         | Infor             | mación del Anexo:          |                                |                         |           |                  |                |       |
|         |                   |                            |                                |                         | I         |                  |                |       |

# REINTEGRO DE ORDENES DE PAGO PERSONA JURÍDICA - PORTAL CONFILIÓN FULÍNEA

| 🦻 Diligenciamiento de documentos. 🍙                                                                                                    | III. INFORMACIÓN MINIMA CAMBIARIA Y DOCUMENTOS ADUANEROS                                                                                                    |
|----------------------------------------------------------------------------------------------------|----------------------------------------------------------------------------------------------------|
| iligencia los campos correspondientes a "Información mínima<br>ambiaria y documentos aduaneros":                                                                                                    | FORMULARIOS DC Datos mínimos de Operaciones de Cambio por Servicios, Transfe  Crear DC                                                                                                    |
| elecciona el formato de <b>"datos mínimos de operaciones de ambio por"</b> , que corresponda a la operación que estes ealizando.                                                                                                    | DC SERVICIOS                                                                                                    |
| Diligencia en Operación:<br>• Tipo de operación<br>• Descrinción de la operación:                                                                                                    | Formulario 5-Declaración de Cambio por Servicios, Transferencias y otros Conceptos Instruccion                                                                                                    |
| <ul> <li>Cuando es dólares indica en tipo de cambio dólares el número uno "1"</li> <li>Cuando es en otras monedas, Si ya cuentas con la tasa</li> </ul>                                                                                                    | OPERACIÓN Los campos marcados con * son obligados<br>Tipo de Operación: * Inicial • ? Operación de: * Ingreso • ?                                                                                                    |
| cambio a dólares.<br>Si no cuentas con la tasa, la puedes consultar en la<br>opción Consulta de Transacciones en el menú<br>principal de la opción "internacional".                                                                                                    | IDENTIFICACIÓN DE LA EMPRESA O PERSONA NATURAL QUE COMPRA O VENDE DIVISAS         Código Ciudad:       *         Abejorral       ✓         DESCRIPCIÓN DE LA OPERACIÓN                                                                  |
| aita de Transacciones         Los con           esa:         Empresal/P03           I:         01/06/2023 8:10 a. m.           io:         dego vanegas           INT-660026.864         m                                                                                                    | Código Moneda de giro *<br>o reintegro:       Dólar Americano       Valor moneda giro o<br>reintegro:       *       84.54         Tipo de cambio a USD: *       1       Valor total USD: *       84.54                                  |
| An inicial: 31/05/2023  An inicial: 31/05/2023                                                                                                    | INFORMACIÓN DE LA(S) OPERACION(ES)                                                                                                    |
| Konsticket         Fecha operación         Tipo operación         Tipo moneda         Valor         Tasa USD/COP         Total Liquidación COP         Fecha camplimiente         Producto           P00040408001         31/05/2023         Compra         Euro         1.000,00         1,072,60         31/05/2023         Divisas | Numeral: *     Valor USD: *       1840 servicios empresariales, profesionales y técnicos     84.54                                                                                                    |
| Numeral cambiario. Debe conocer el numeral cambiario<br>que corresponde a la operación que estas tramitando                                                                                                    | Observaciones:                                                                                                    |
| enera la " <b>Vista Previa</b> ", revisa la visual del formulario y<br>az clic en el botón "Cerrar"                                                                                                    | Las ayudas de estos formularios son de carácter informativo y están basados en las instrucciones del Banco República; consulte el instructivo completa siendo clic en instructor so remítase a la página web del Banco de la República. |
| uego haz clic en el botón "Guardar"                                                                                                    | Guardar Borrador Vista Previa Guardar                                                                                                    |

1

(2)

(3)

- ✓ Cuando es dólares indi número uno "1"
- ✓ Cuando es en otras mo dada por el trader dil cambio a dólares.

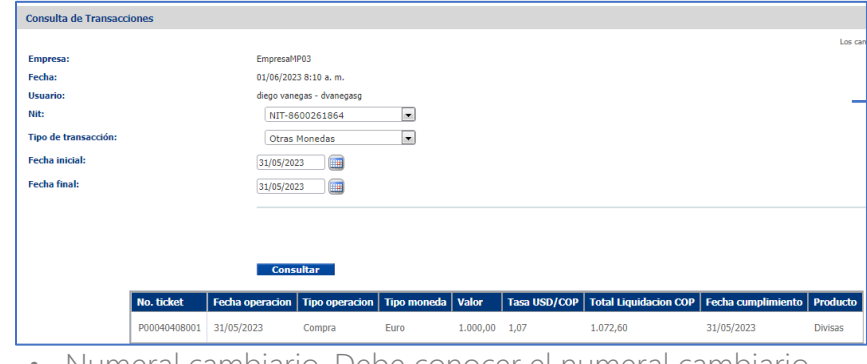

| Genera la  | "Vista Previa"    | , revisa la | a visual | del form | nulario y |
|------------|-------------------|-------------|----------|----------|-----------|
| haz clic e | n el botón "Cerra | ar"         |          |          |           |

#### Envío de Solicitud al autorizador

Después de dar clic en el botón "guardar" te llevará a esta pantalla

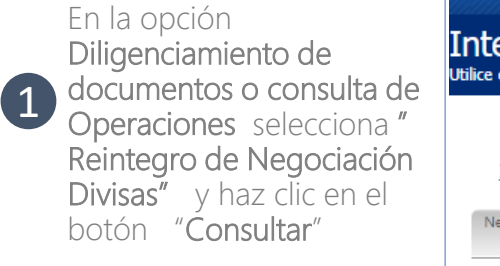

El sistema mostrará un resumen de las solicitudes pendientes de Envío o Aprobación.

Haz clic en la opción de Enviar a Autorizar, lee y acepta el aviso Legal para que sea recibida por el autorizador/es de la empresa quien deberá aprobarla para que posteriormente viaje automáticamente al Banco

Recuerda que la operaciór queda disponible para el autorizador solo cuando e estado cambie a "Pendiente de Autorizar"

|                      | s ; Pagos ;            | Internacional Ot        |                    | Servicios de Archivos | Herramient        | as i Administi   | action                     |           |          |              |           | expiración de |
|----------------------|------------------------|-------------------------|--------------------|-----------------------|-------------------|------------------|----------------------------|-----------|----------|--------------|-----------|---------------|
| Internacion          | a operar en la aplicar | ción Internacional      |                    |                       |                   |                  |                            |           |          |              |           |               |
|                      |                        |                         |                    |                       |                   |                  |                            |           |          |              |           |               |
| Internacio           | al Ameritra            | ansfer                  |                    |                       |                   |                  |                            |           |          |              |           |               |
|                      |                        | Deles erro              | Diana da Di        | formation Orderson    |                   | andra da antra   |                            |           |          |              |           |               |
| Negociar Divisas     | Intenciones            | Formularios Tra         | nsacciones Do      | sumentos              | se pago Con<br>Sc | oportes Nego     | culacion a<br>ciar Divisas |           |          |              |           |               |
| Formularios          |                        |                         |                    |                       |                   |                  |                            |           |          |              |           |               |
|                      |                        | EmpresA:                | EmpresaMP0         | 3 idHt :10.87.208     | 186               |                  |                            |           |          |              |           |               |
|                      |                        | Fecha:                  | 02/06/2023 5:08 p. | m.                    |                   |                  |                            |           |          |              |           |               |
|                      |                        | Usuario:<br>Documento:  | NIT-8600261864     | ▼                     |                   |                  |                            |           |          |              |           |               |
|                      |                        |                         |                    |                       |                   |                  |                            |           |          |              |           |               |
|                      | No. Todat              | Operaciones de Hoy      | Time Manag         | la Valas Tara         | V-l D-            | - J: D:l:-       | and the formation          |           |          |              |           |               |
| #<br>Diligenciar     | NO. TICKEL             | recita rip              |                    | la valor Tasa         | valor Pe          | ndiente por Ding |                            |           |          |              |           |               |
| documentos           | P00060408001           | 02/06/2023 Ve           | enta USD           | 84,54 4.720           | 03 0,00           |                  | Portal                     |           |          |              |           |               |
| Seleccio             | ne un producto para    | consultar o diligenciar |                    | 1                     |                   |                  |                            |           |          |              |           |               |
| Reintegro de Negocia | ción 🖬 Desde           | Hast                    | ta                 |                       |                   |                  |                            |           |          |              |           |               |
|                      | Diligenciar            | Consultar               |                    |                       |                   |                  |                            |           |          |              |           |               |
|                      |                        |                         |                    | 4                     |                   |                  | 3                          |           |          |              |           |               |
|                      | cha Prod               | ducto Moneda            | Monto              | Estado                | Modificar         | Crear            | Enviar a                   | Autorizar | Rechazar | Estado       | Eliminar  | Consulta      |
| TNVId Fe             |                        |                         |                    |                       | Operación         | Desde            | Autorizar                  |           |          | Autorización | Operación |               |
|                      |                        |                         |                    | i nu i                | L. Contraction    |                  |                            |           |          |              |           |               |

# REINTEGRO DE ORDENES DE PAGO PERSONA JURÍDICA - PORTAL CONEXIÓN EN LÍNEA Autorización y envío al banco.

El autorizador recibirá una notificación en el correo electrónico registrado y podrá ingresar al portal para aprobar las solicitudes "Pendientes de Autorizar"

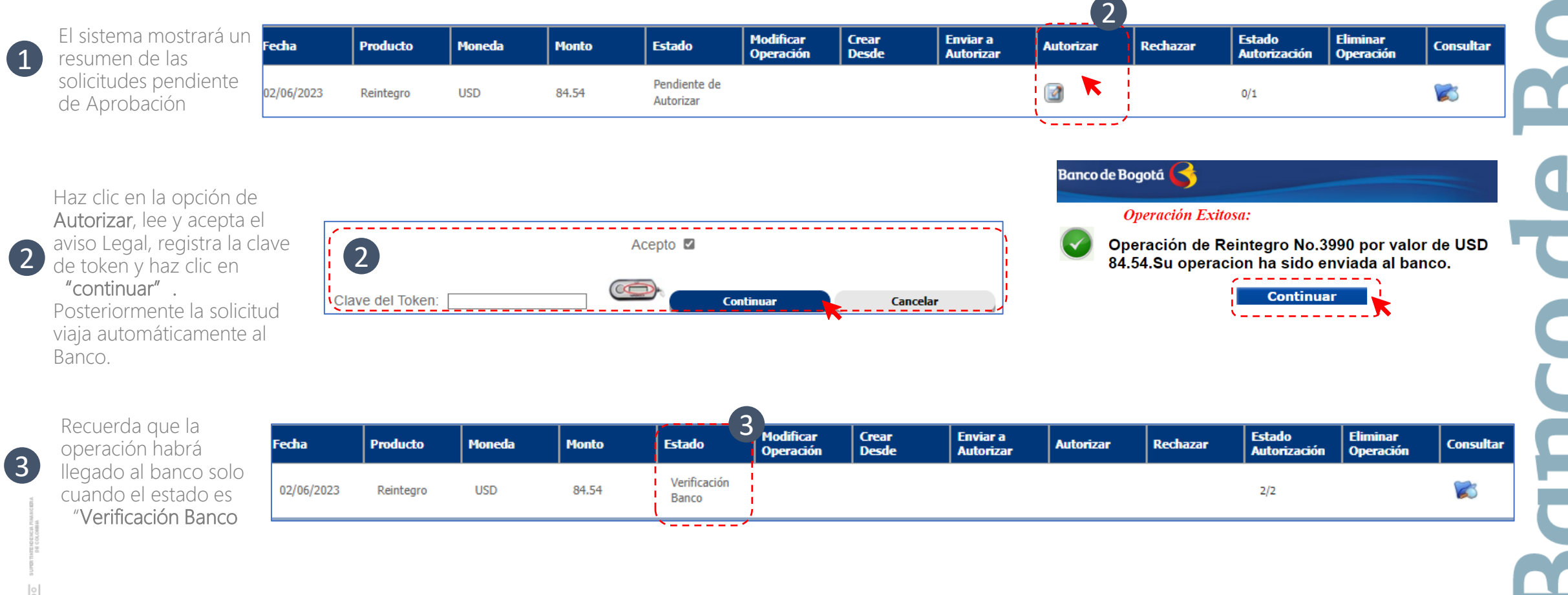

# Gracias

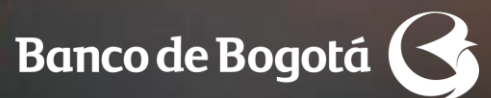

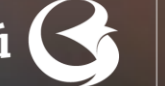

Cambiando Contigo